# Mandala Tutorial

Created by Grace Hastings 2020- Photography Intern

Mandala Video Tutorial if you want to see it live!

### -Open Photo in Photoshop (from Lightroom Classic)

-Select your photo in your Library you want to edit.

-Click Photo > Edit In > Edit in Adobe Photoshop

-If you made edits you want to keep select Edit a Copy with Lightroom Adjustments otherwise Edit a Copy and click Edit. It will open your photo in Photoshop

| Photo Metadata View Win          | ndow Help | 🌻 🖉 😕 📮 🗘                                          |
|----------------------------------|-----------|----------------------------------------------------|
| Add to Quick Collection and Next | ΦB        | cat - Adobe Photoshop Lightroom Classic - Library  |
| Open in Loupe                    | c,        | A                                                  |
| Show in Finder                   | ЖR        | Library Deve                                       |
| Go to Folder in Library          |           | Attribute Metadata None                            |
| Lock to Second Window            | ⇔₩⇔       | 1 contraction 1 contraction 1 contraction 1        |
| Open in Reference View           | ∲ R       |                                                    |
| Edit In                          | >         | Edit in Adobe Photoshop 2025 🗧 🚟 🗄                 |
| Photo Merge                      | >         | Edit in Other Application                          |
| Enhance                          | 1070      |                                                    |
| Stacking                         | >         | Open as Smart Object in Photoshop T2#X             |
|                                  |           | The end of the end of the second of the the second |

Edit Photo with Adobe Photoshop 2025 What to Edit Edit a Copy with Lightroom Adjustments Apply the Lightroom adjustments to a copy of the file and edit that one. Edit a Copy **Edit Original** Cancel

### -Open Photo in Photoshop (from Finder)

-Drag and drop file from your Finder> Downloads, Desktop, or Documents > onto Photoshop logo to open in a new window

OR

Click File > Open

| 🗯 Photoshop | File Edit Image Layer Type | Select |
|-------------|----------------------------|--------|
|             | New                        | ЖN     |
|             | Open                       | жo     |
| 0 0 0       | Browse in Bridge           | 7.80   |
|             | Open as Smart Object       |        |
|             | Open Recent                | ×      |
| >>          |                            |        |

## -Crop to 35x35 square (Click Ratio at top if it is not already defaulted to square)

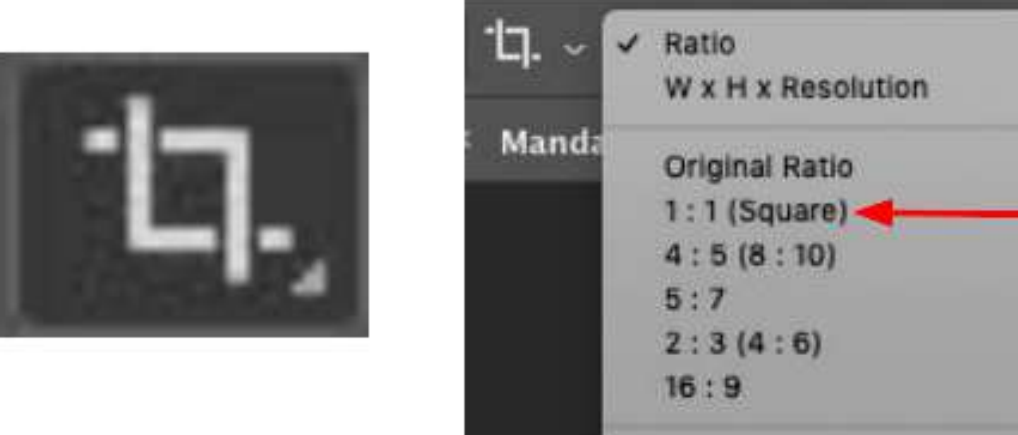

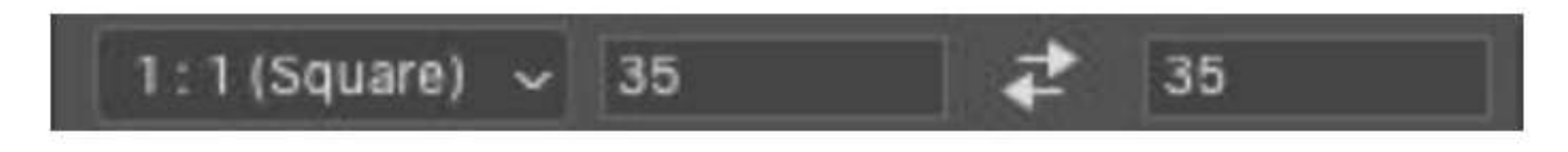

## -Unlock Layer (click lock to unlock layer)

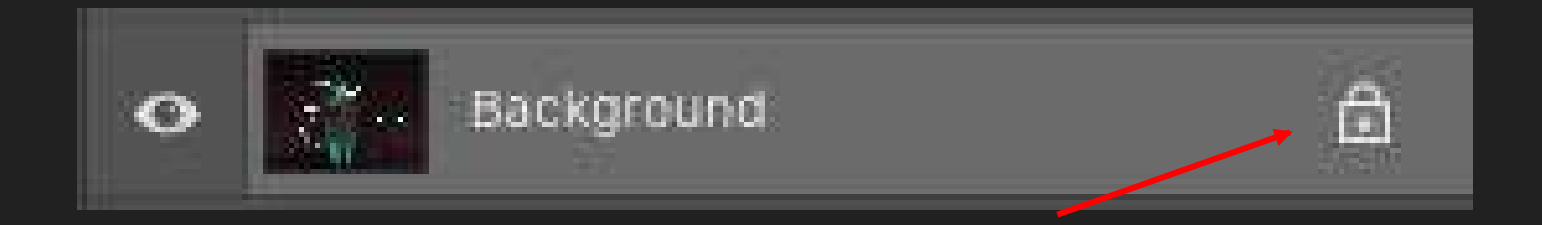

# -Click Image > Image size > width 35 in x height 35 in Resolution 72

| Image  | Layer    | Туре | Select       |
|--------|----------|------|--------------|
| Mode   |          |      | •            |
| Adjust | tments   |      | •            |
| Auto 1 | Tone     |      | 企業L          |
| Auto ( | Contrast | 03   | <b>1米①</b> ブ |
| Auto ( | Color    |      | <b>☆</b> 業B  |
| Image  | Size     |      | <b>\%</b>    |
| Canva  | s Size   |      | 7#C          |
| Image  | Rotation | 1    | •            |
| Crop   |          |      |              |
| Trim   |          |      |              |
| Revea  | I All    |      | •            |
| Duplic | ate      |      |              |
| Apply  | Image    |      |              |
| Calcu  | lations  |      |              |
| Variat | les      |      | ۱.           |
| Apply  | Data Se  | t    |              |
| Trap   |          |      |              |

Analysis

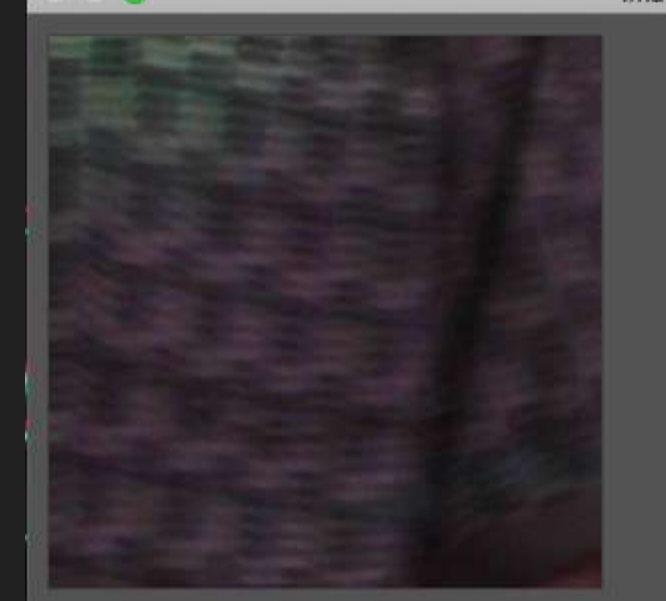

| age Size       | _             | _           |     |
|----------------|---------------|-------------|-----|
| Image Size:    | 18.2M         |             | \$. |
| Dimensions:    | 🖂 2520 рх     | × 2520 px   |     |
| Fit To:        | Original Size |             |     |
| ຼີ Width:      | 35            | Inches      |     |
| ⊌<br>⊢ Height: | 35            | Inches      | ×   |
| Resolution:    | 72            | Pixels/Inch | ~   |
| 🗹 Resample:    | Automatic     |             |     |
|                |               |             |     |
| Cance          | ·)(           | ок          |     |

# Image > Canvas size > 95x95 (it may be in pixels but change to inches if needed.) Click OK.

| Image Layer Type                             | Select          |                         | Canvas Si      | ze     |           |
|----------------------------------------------|-----------------|-------------------------|----------------|--------|-----------|
| Mode                                         | ► .             | Current Size: 145.2M    |                |        |           |
| Adjustments                                  | •               | Width:                  | 95 Inches      |        | <u>OK</u> |
| Auto Tone                                    | <del></del> ሰжL | Height:                 | 95 Inches      |        | Cancel    |
| Auto Contrast<br>Auto Color                  | ጊዮራ %L<br>ሪ %B  | New Size: 145.2M        |                |        |           |
| Image Size                                   | <b>X</b> #1     | Width:                  | 95             | Inches | ~         |
| Canvas Size                                  | 7.#C            | Height                  | 95             | Inches | -         |
| Image Rotation<br>Crop<br>Trim<br>Reveal All |                 | Anchor:                 | Relative       |        |           |
| Duplicate<br>Apply Image<br>Calculations     |                 |                         | ← • →<br>⊮ ↓ ∖ |        |           |
| Variables<br>Apply Data Set                  |                 | Canvas extension color: | Background     |        |           |
| Trap                                         |                 |                         |                |        |           |
| Analysis                                     |                 |                         |                |        |           |

-Click Command 0 to fit canvas to screen size

-Duplicate Layer (command J)

# -Rename top layer "right" and bottom layer "left" (double click to rename)

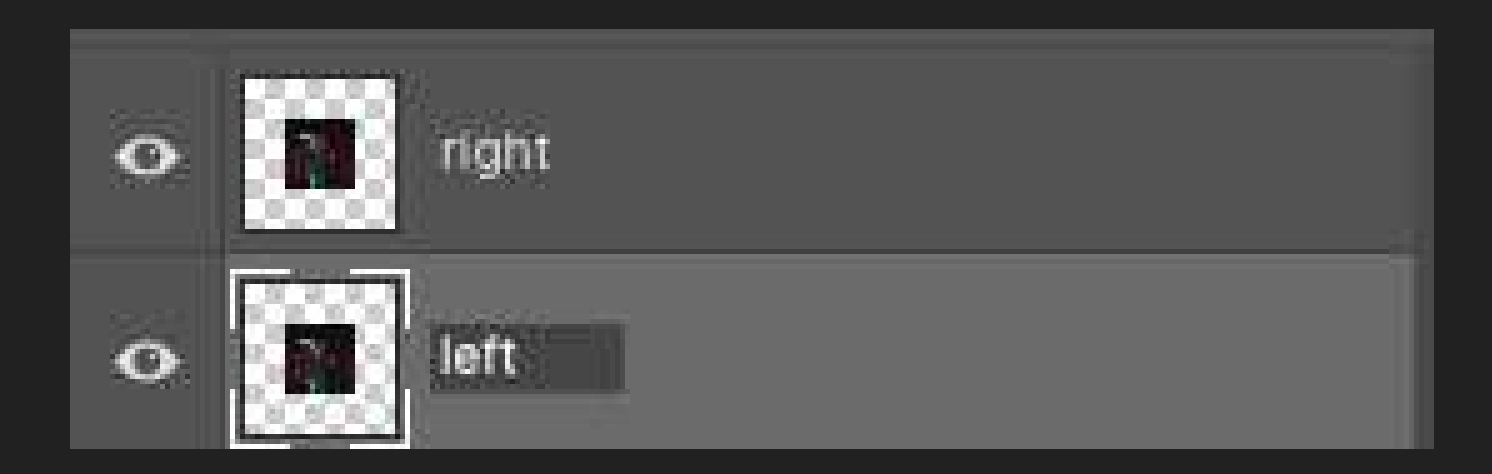

## Choose right layer and click on Edit> Transform> Flip Horizontal

| Undo Name Change<br>Redo                                                                                                    |                                                                                   |                                                                                                    |                       |            |
|----------------------------------------------------------------------------------------------------|-----------------------------------------------------------------------------------|----------------------------------------------------------------------------------------------------|-----------------------|------------|
| Redo                                                                                                    | #Z                                                                                |                                                                                                    |                       |            |
|                                                                                                    | 企業Z                                                                               |                                                                                                    |                       |            |
| Toggle Last State                                                                                                    | ₹₩Z Lay                                                                           | er 🗸 🔽 Show Tra                                                                                     | nsform Controls       | <b>.</b> * |
| Fade                                                                                                    | ①第F<br>16.7                                                                       | % (right, RGB/8) *                                                                                  |                       |            |
| Cut                                                                                                    | жx                                                                                |                                                                                                    |                       |            |
| Сору                                                                                                    | жc                                                                                |                                                                                                    |                       |            |
| Copy Merged                                                                                                    | O.M.C                                                                             |                                                                                                    |                       |            |
| Paste                                                                                                    | H V                                                                               |                                                                                                    |                       |            |
| / Paste Special<br>Clear                                                                                                    | ×                                                                                 |                                                                                                    |                       |            |
| Search<br>Check Spelling<br>Find and Replace Text                                                                                                    | ЖF                                                                                |                                                                                                    |                       |            |
| Fill<br>Stroke<br>Content-Aware Fill                                                                                                    | <del></del> ଫ F5                                                                  |                                                                                                    |                       |            |
| Content-Aware Scale Puppet Warp<br>Perspective Warp<br>Error Transform                                                                                                    | C☆೫C                                                                              |                                                                                                    |                       |            |
| Transform                                                                                                    | A                                                                                 | rain                                                                                                | -                     | 36 T 1     |
| Auto-Align Layers<br>Auto-Blend Layers                                                                                                    | S                                                                                 | cale                                                                                                |                       |            |
| Define Brush Preset<br>Define Pattern<br>Define Custom Shape                                                                                                    | SI                                                                                | kew<br>istort<br>erspective                                                                         |                       | 1000       |
| The second second | 141                                                                               | ara                                                                                                 |                       |            |
| Purge                                                                                                    | ► VV                                                                              | arp                                                                                                 |                       |            |
| Purge<br>Adobe PDF Presets<br>Presets<br>Remote Connections                                                                                                    |                                                                                   | otate 180°<br>otate 90° Clock<br>otate 90° Count                                                    | wise<br>ter Clockwise |            |
| Purge<br>Adobe PDF Presets<br>Presets<br>Remote Connections                                                                                                    |                                                                                   | otate 180°<br>otate 90° Clock<br>otate 90° Count<br>ip Horizontal                                   | wise<br>ter Clockwise |            |
| Purge<br>Adobe PDF Presets<br>Presets<br>Remote Connections<br>Color Settings<br>Assign Profile<br>Convert to Profile                                                                                                    | ▶ W<br>R(<br>R(<br>R(<br>R(<br>R(<br>R(<br>R(<br>R(<br>R(<br>R(<br>R(<br>R(<br>R( | otate 180°<br>otate 90° Clock<br>otate 90° Count<br>otate 90° Count<br>ip Horizontal<br>ip Vertical | wise<br>ter Clockwise |            |
| Purge<br>Adobe PDF Presets<br>Presets<br>Remote Connections<br>Color Settings<br>Assign Profile<br>Convert to Profile                                                                                                    | ► W<br>Ra<br>Ra<br>Ra<br>Ra<br>Ra<br>Ra<br>Ra<br>Ra<br>Ra<br>Ra<br>Ra<br>Ra<br>Ra | otate 180°<br>otate 90° Clock<br>otate 90° Count<br>ip Horizontal<br>ip Vertical                    | wise<br>ter Clockwise |            |
| Purge<br>Adobe PDF Presets<br>Presets<br>Remote Connections<br>Color Settings<br>Assign Profile<br>Convert to Profile<br>Keyboard Shortcuts                                                                                                    | レ<br>の<br>の<br>の<br>の<br>の<br>の<br>の<br>の<br>の<br>の<br>の<br>の<br>の                | otate 180°<br>otate 90° Clock<br>otate 90° Couni<br>ip Horizontal<br>ip Vertical                    | wise<br>ter Clockwise |            |
| Purge<br>Adobe PDF Presets<br>Presets<br>Remote Connections<br>Color Settings<br>Assign Profile<br>Convert to Profile<br>Keyboard Shortcuts<br>Menus<br>Toolbar                                                                                                    | レ<br>の<br>の<br>の<br>の<br>の<br>の<br>の<br>の<br>の<br>の<br>の<br>の<br>の                | otate 180°<br>otate 90° Clock<br>otate 90° Couni<br>ip Horizontal<br>ip Vertical                    | wise<br>ter Clockwise |            |

10

### -Select move tool

-Move layers/photos so they are side by side in the center. It is **VERY important** that you start in the middle/centered (you will see pink lines when you snap to right place)

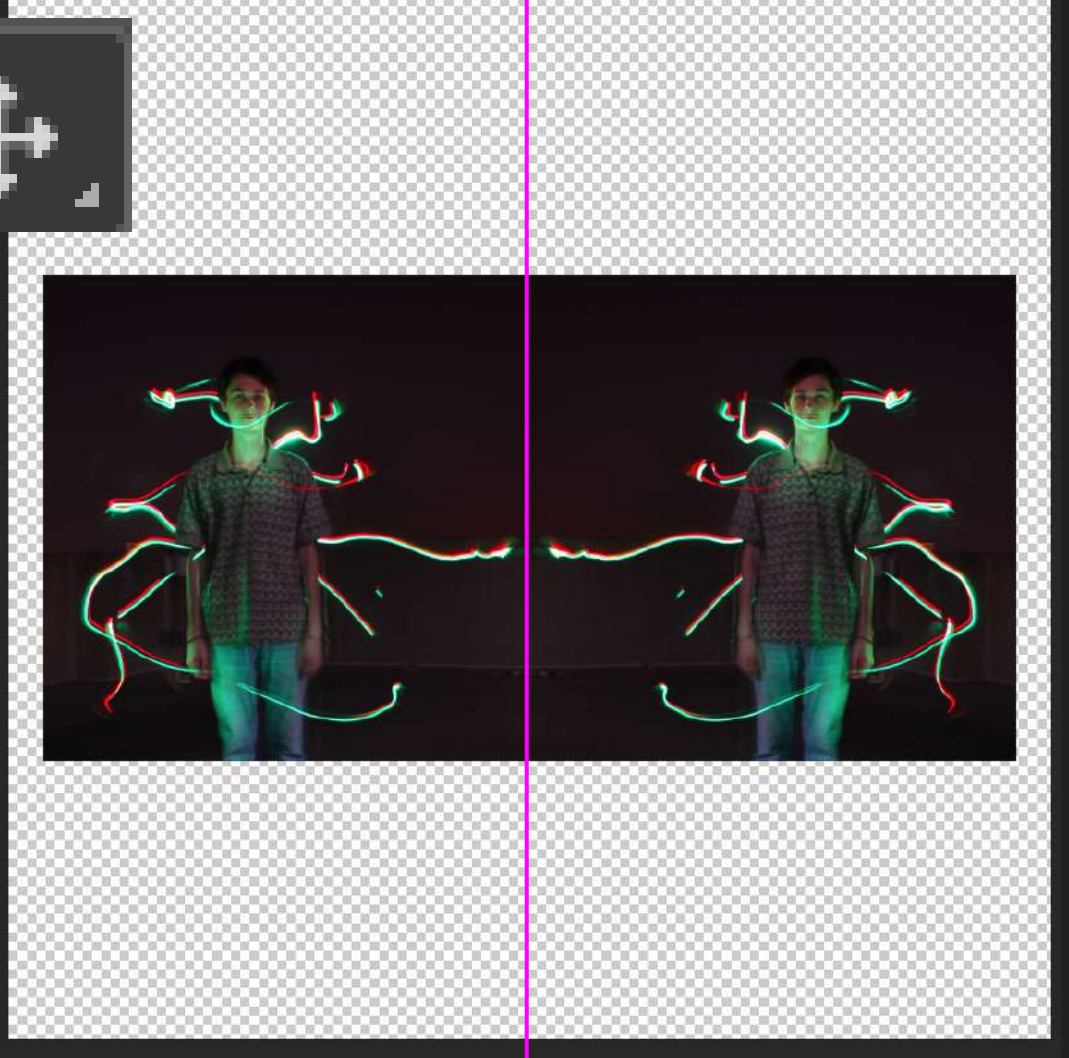

## -Press Control > right click on your "right" layer > Click merge down

Blending Options... Edit Adjustment...

Copy CSS Copy SVG Duplicate Layer... Delete Layer Group from Layers...

Quick Export as PNG Export As...

Artboard from Layers... Frame from Layers...

#### Convert to Smart Object

Rasterize Layer Rasterize Layer Style

inable Layer Mask Inable Vector Mask

Create Clipping Mask

ink Layers elect Linked Layers

Copy Layer Style Paste Layer Style Clear Layer Style

> opy Shape Attributes aste Shape Attributes

elease from isolation

#### Merge Down

Merge Visible Flatten Image

X No Color Red Orange Yellow Green Blue Violet

Gray

Postcard New 3D Extrusion from Selected Layer New 3D Extrusion from Current Selecti 12

-Duplicate Layer (command J) -Rotate Layer into "t" shape and hit enter. Make sure it is straight and centered! You can type in 90 to be sure NOTE: Can't see your corner markers to rotate? Make sure the "Show Transform Controls" is checked

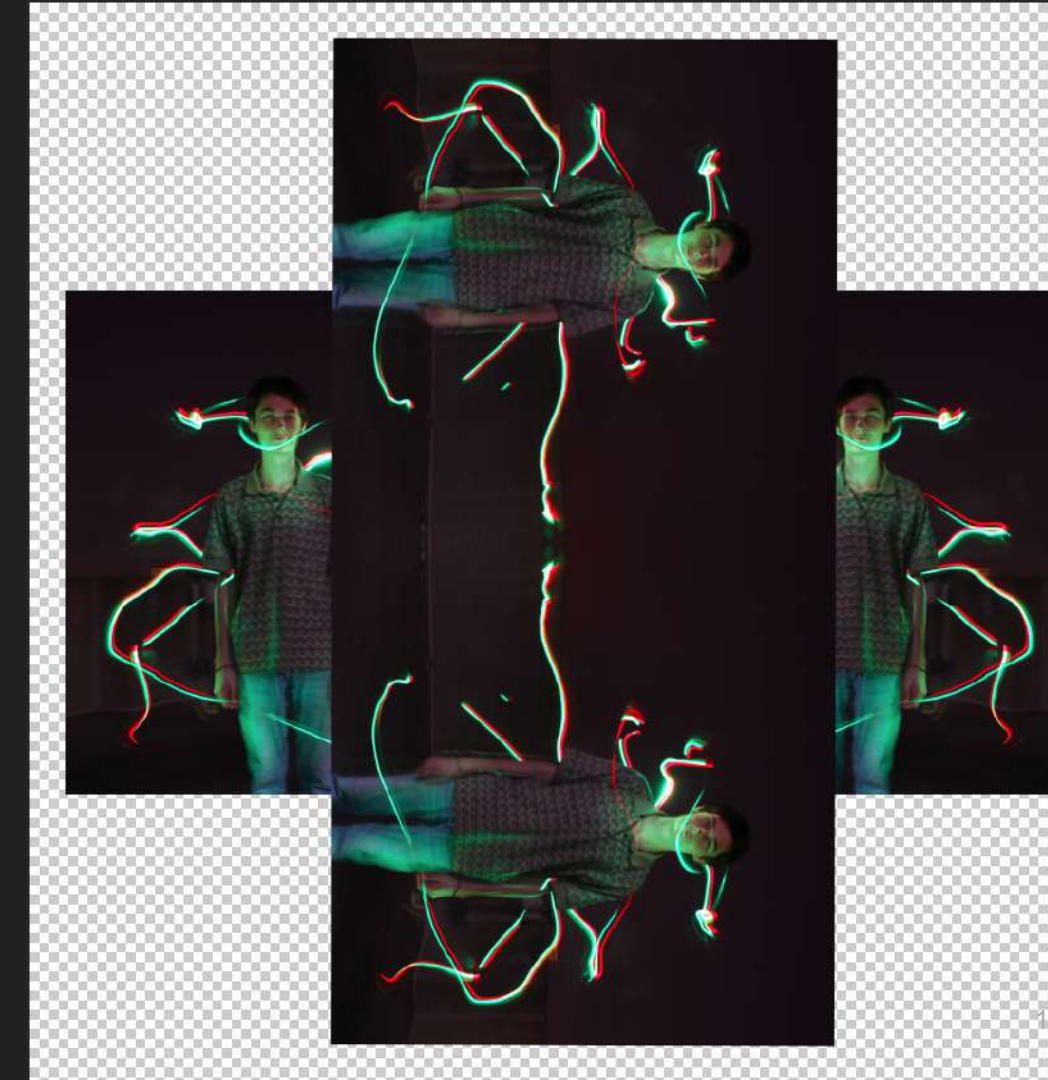

-Duplicate layer (commar J) -Rotate diagonal to 45 degrees OR type in 45 at top -Click Return

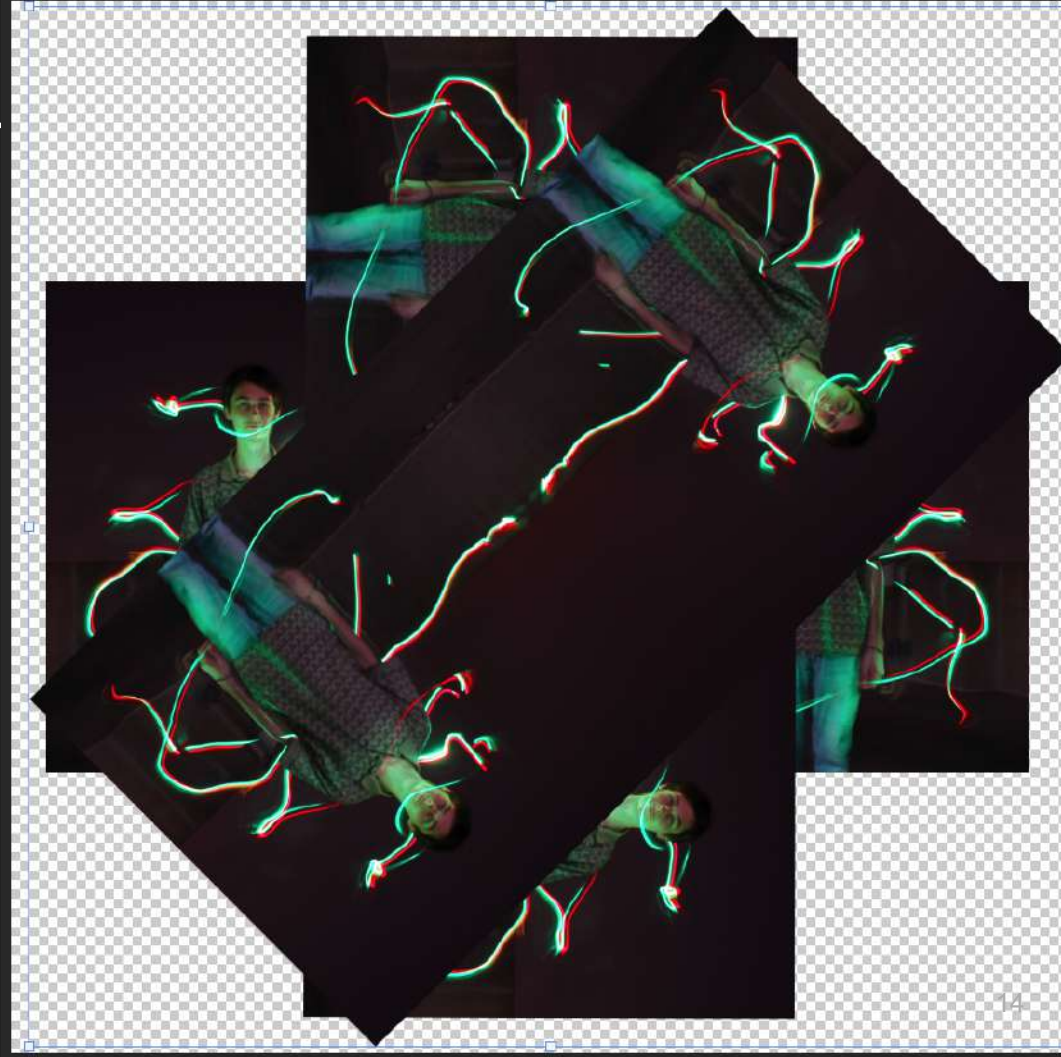

-Duplicate layer (command J) -Rotate diagonal the other way to 90 degrees or type 90 at top -Click Return

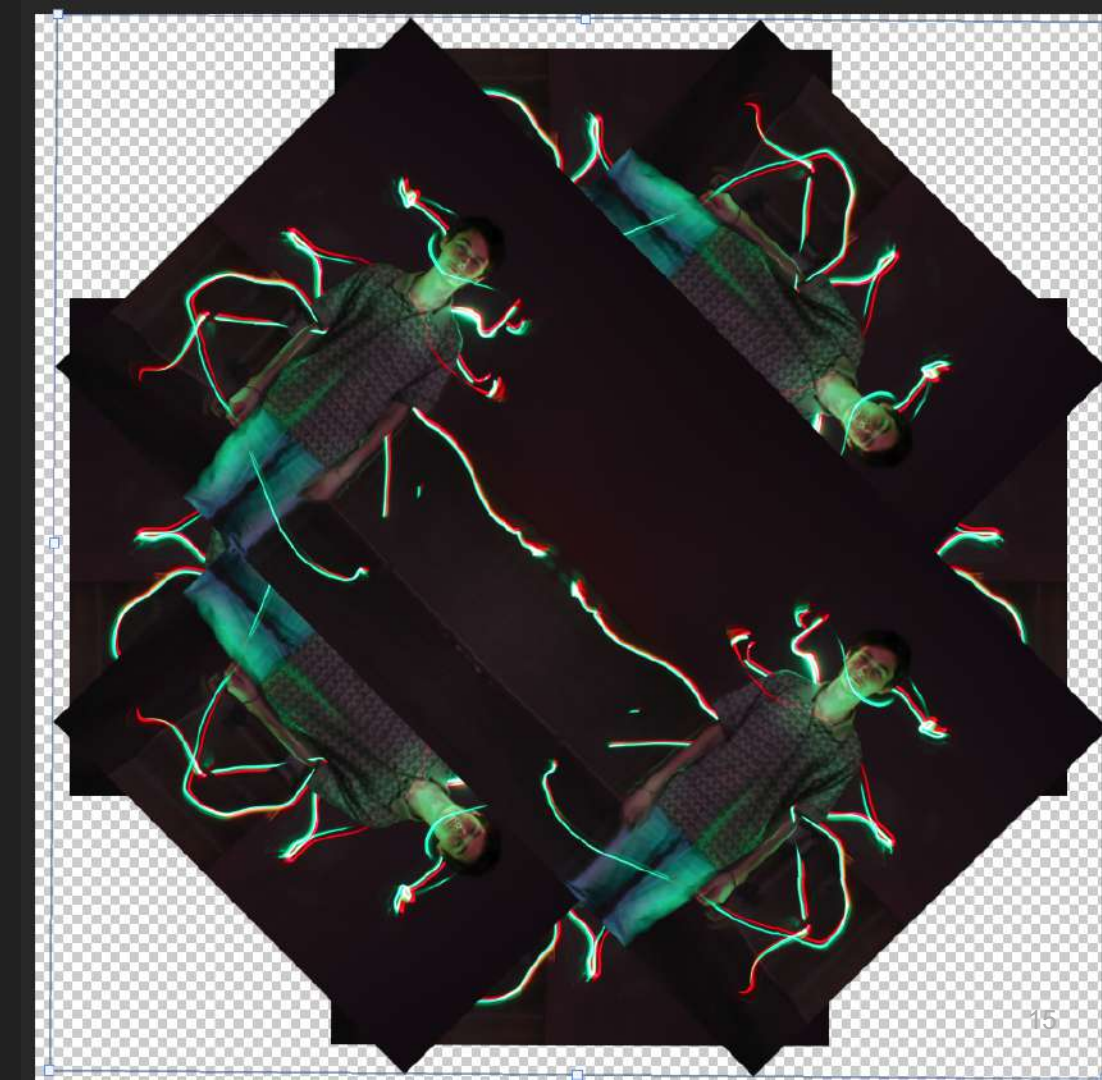

# -You should start with a minimum of 4 layers

- (BUT you will add more because More Layers = More Interest)
- -Click on your top layer. Hold Shift
- then click on your last layer to
- select all.

(NOTE: You can select 2 layers and alter your blending modes between layers to add more interest)

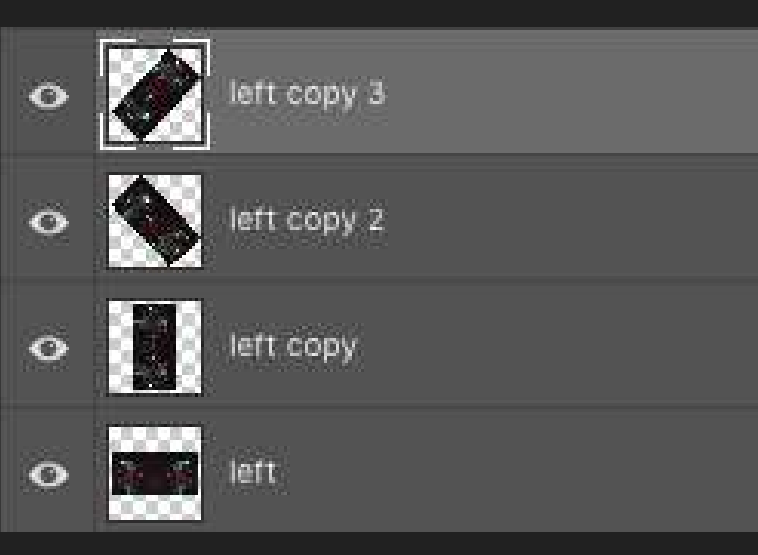

-Click Normal -Choose blending mode that looks the coolest. (Hover over each mode to see which one looks best. So many options!!)

-Play around with adjustment layers (NOTE: Hue will change colors in photo and looks AWESOME!!!)

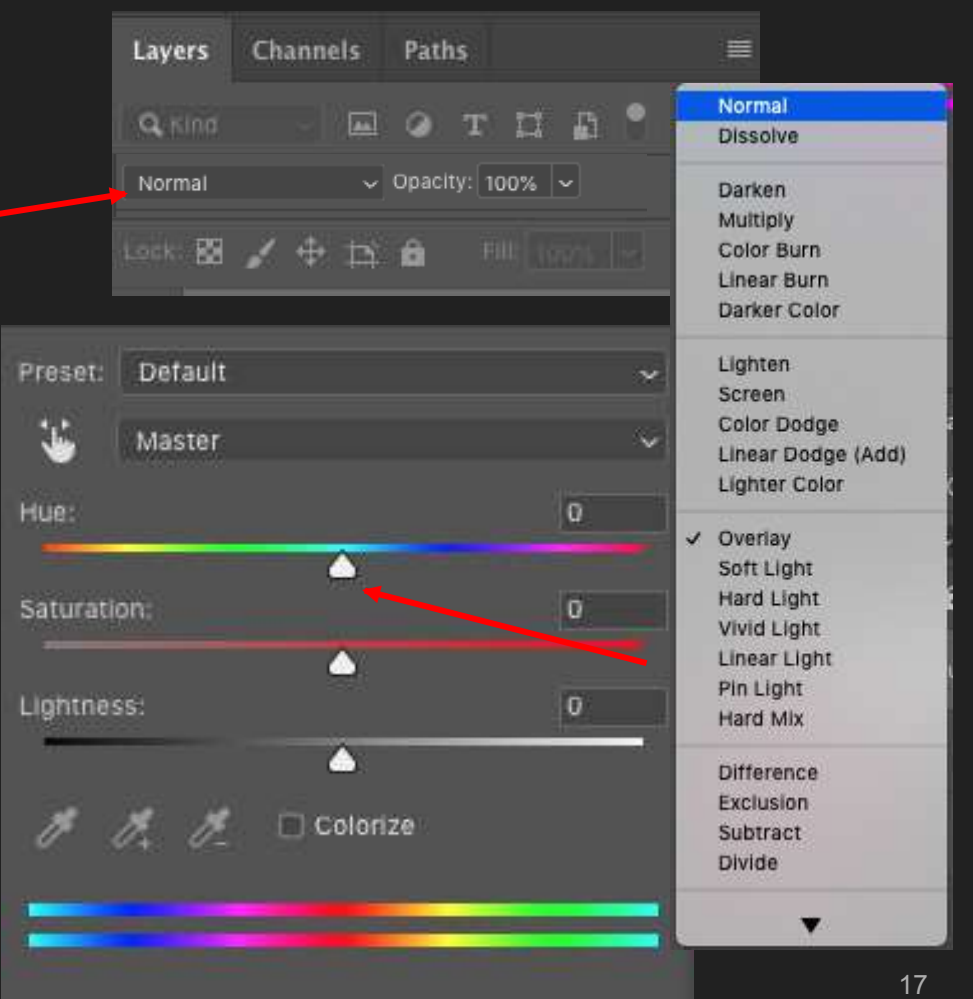

### Then right click on your last layer (control> right click> Merge visible)

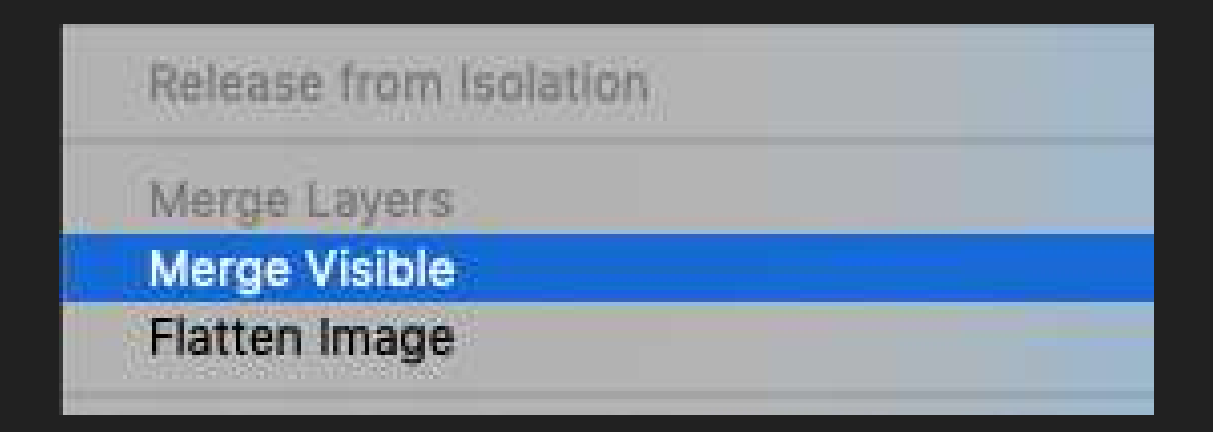

### Keep it Going!

-Add more layers for interest!

-Duplicate layer (command J)

-Rotate layer

-REPEAT until all blank areas are filled with triangles. See next slide.

-Click on your top layer. Hold Shift then click on your last layer to select all. You are choosing your blending mode and adding

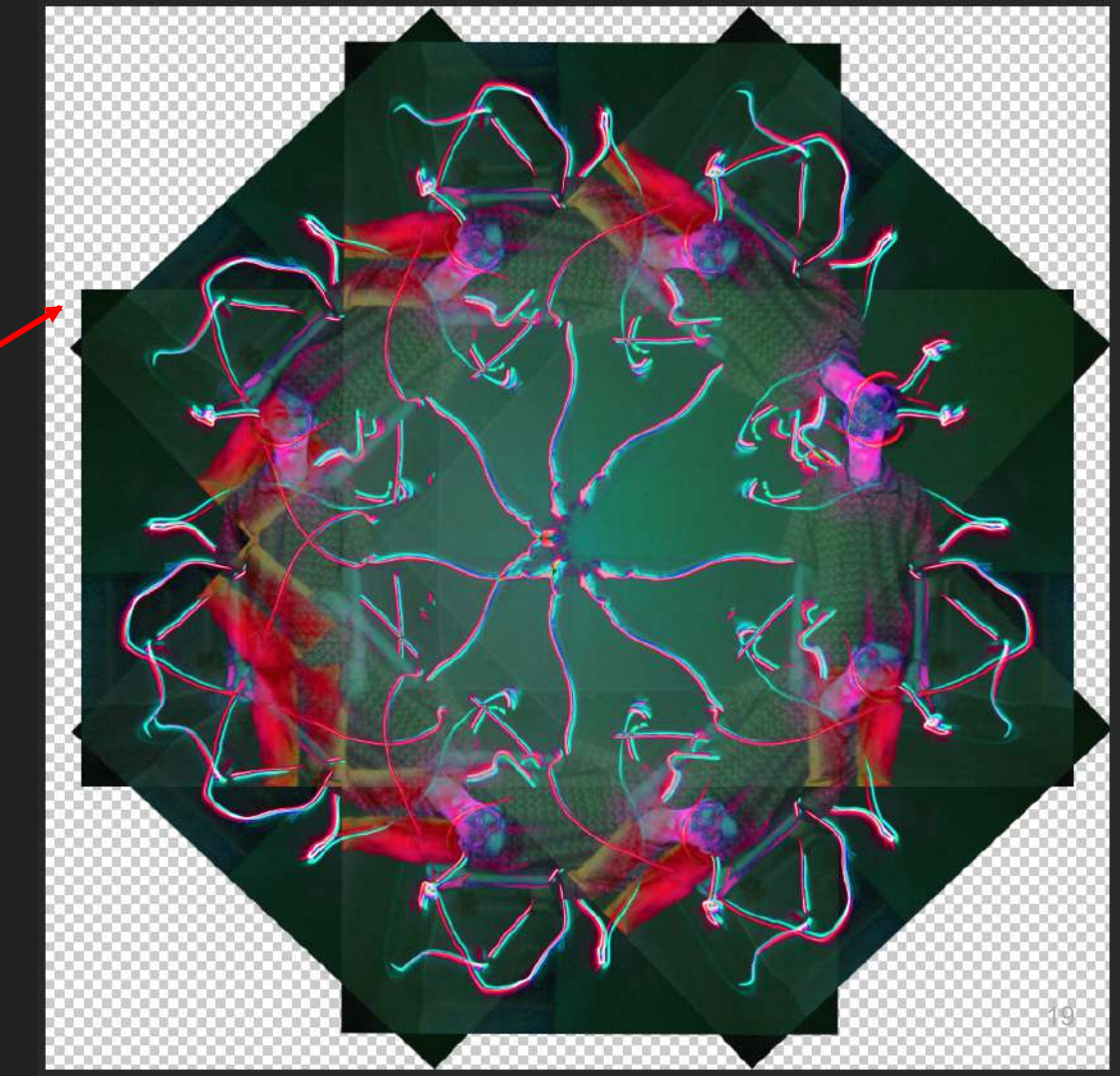

-Click Normal -Choose blending mode that looks the coolest. (Hover over each mode to see which one looks best. So many options!!)

-Play around with adjustment layers (NOTE: Hue will change colors in photo and looks AWESOME!!!)

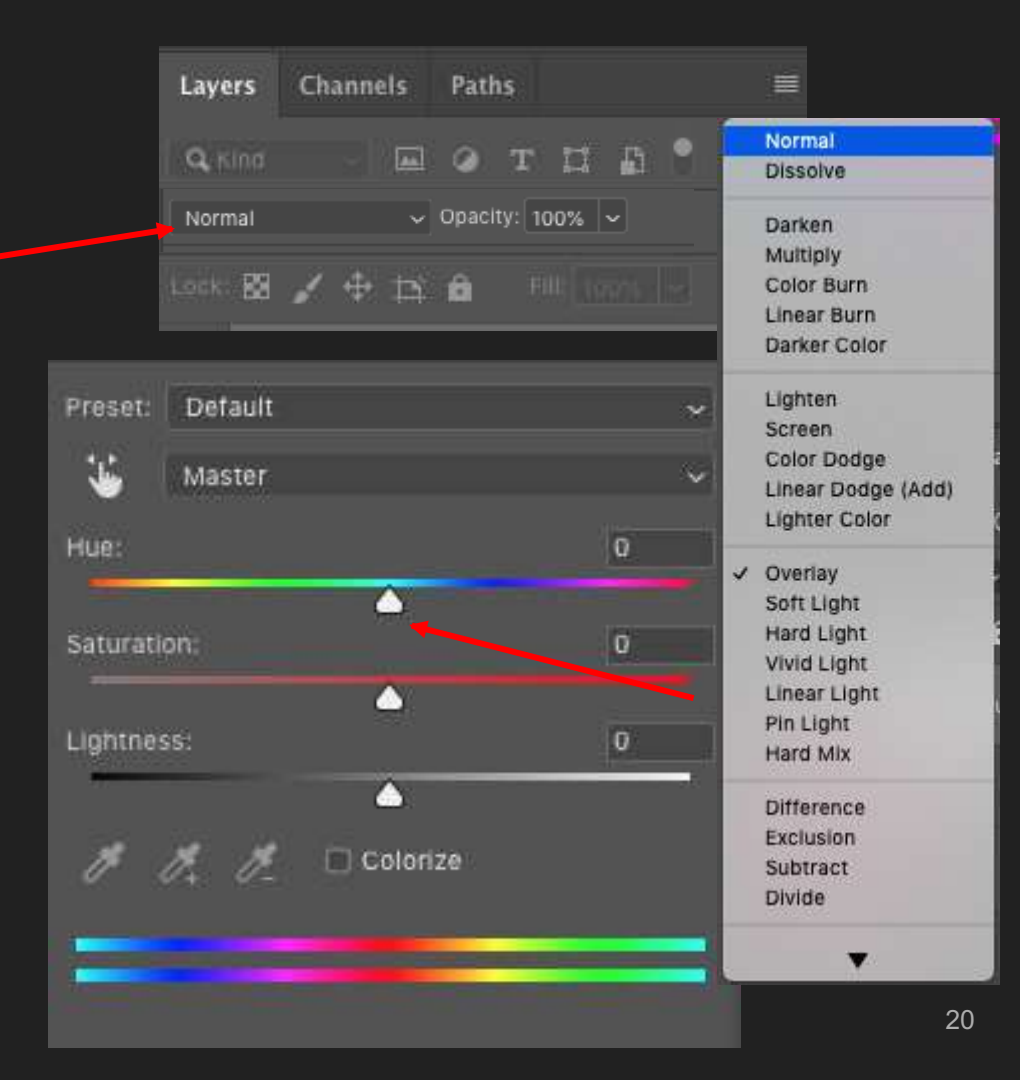

### See!! More layers and more work make it look finished.

(NOTE: You might need to merge and rotate the whole mandala for the best look.) Use the move total and the until it looks centered.

If you still have checkers that means it's transparent and will not show up when saved

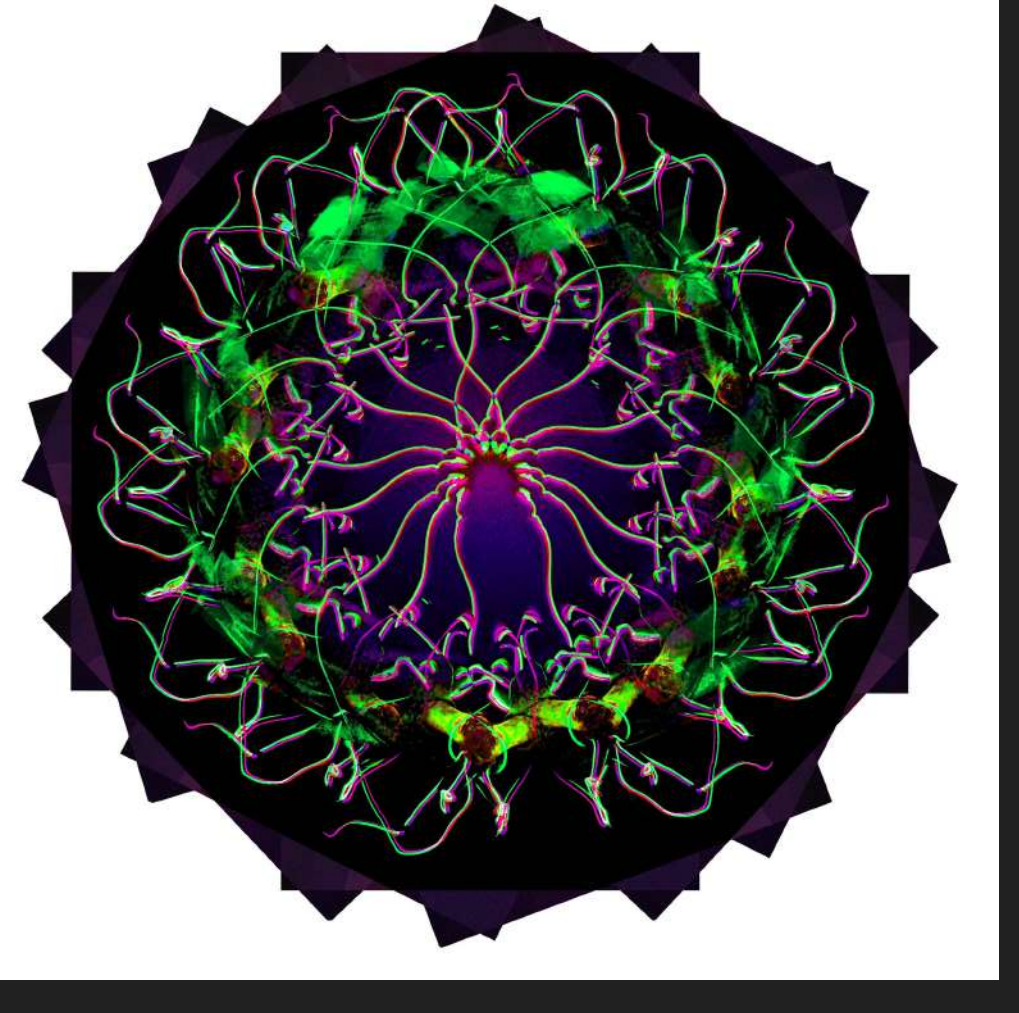

### Add Background color

-Click the + symbol bottom right to add a new blank layer UNDER your photo

-Click the color squares bottom left and choose the color you like, Click OK

(HINT: Use the Eyedropper tool by clicking i on your keyboard and choose an exact color from your mandala

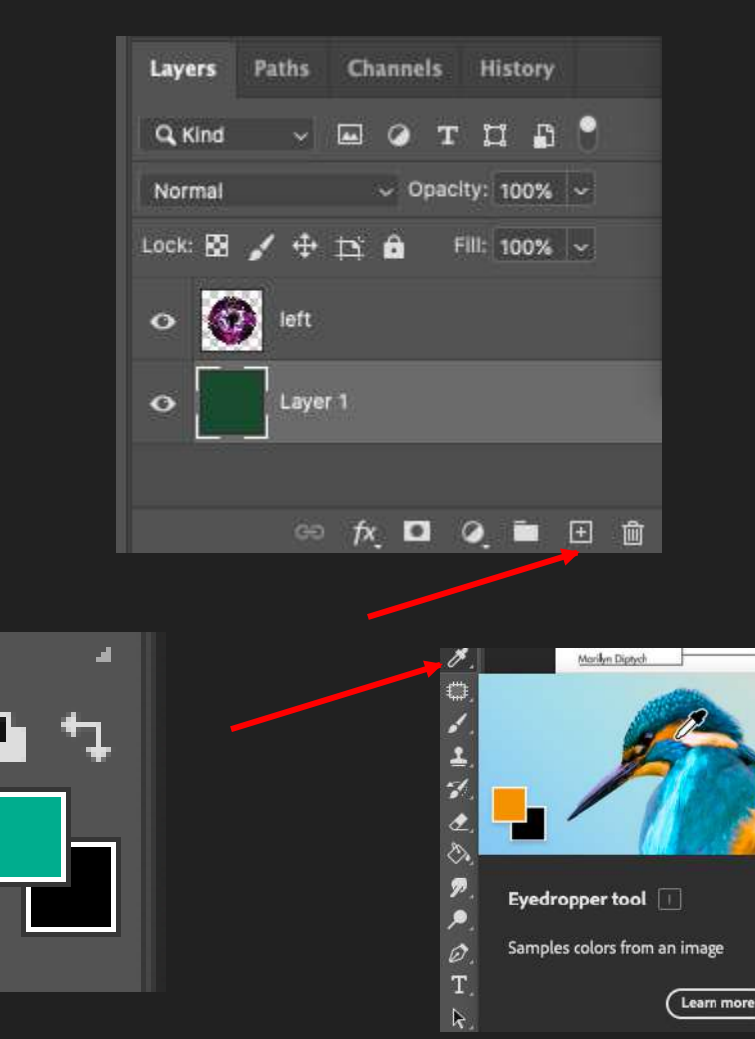

### Add Background color

-Make sure you are on your blank layer

-Use the Paint Bucket Tool (G) and click on the background to add color. Drop another color on top if you don't like the first color!

\*If gradient is your tool...right click on it

and switch to paint bucket

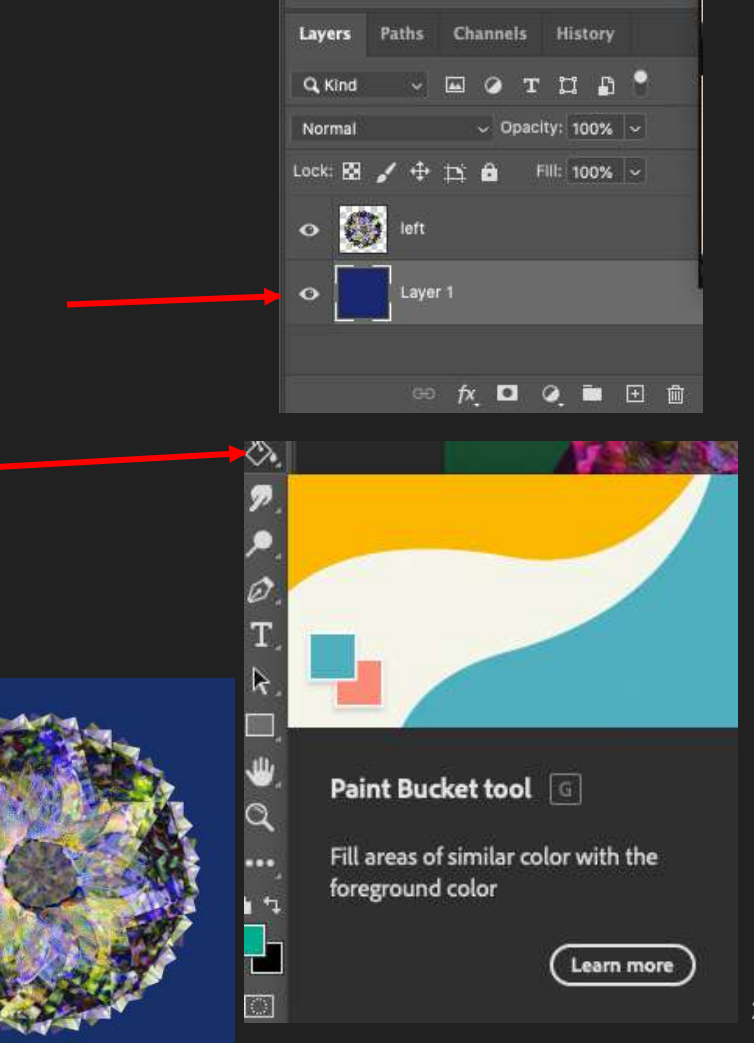

Last step> SAVE -Go to file "Save As" -Rename as First Name Last Initial Mandala.PSD -Save as Photoshop/PSD file -Save to Photo 1 folder in Finder > Documents -Back up to your Google Drive portfolio -Keep PSD in case you have to change edits. Now you will save a JPEG to turn in

| File | Edit    | Image     | Layer | Туре | Sele       |
|------|---------|-----------|-------|------|------------|
| Ne   | w       |           |       |      | ЖN         |
| Op   | en      |           |       |      | жo         |
| Bro  | wse in  | Bridge    |       | 7    | жo         |
| Op   | en as S | Smart Ob  | ject  |      |            |
| Op   | en Rec  | ent       |       |      |            |
| Clo  | se      |           |       |      | жw         |
| Clo  | se All  |           |       | r    | ЖW         |
| Clo  | se and  | Go to Br  | idge  | Û    | *W         |
| Sav  | /e      |           |       |      | ЖS         |
| Sav  | /e As   | <b>F</b>  |       | 仓    | жs         |
| Rev  | /ert    |           |       |      | F12        |
| Exp  | port    |           |       |      |            |
| Ge   | nerate  |           |       |      |            |
| Sha  | are     |           |       |      |            |
| Sha  | are on  | Behance.  |       |      |            |
| Sea  | arch Ac | dobe Stor | :k    |      |            |
| Pla  | ce Emi  | bedded    |       |      |            |
| Pla  | ce Link | ked       |       |      |            |
| Pac  | skage   | 22        |       |      |            |
| Aut  | omate   |           |       |      | •          |
| Scr  | ipts    |           |       |      | •          |
| Imp  | port    |           |       |      | •          |
| File | Info    |           |       | τò   | <b>%</b> 1 |
| Prir | nt      |           |       |      | ЖP         |
| Prin | nt One  | Сору      |       | τo   | ЖP         |

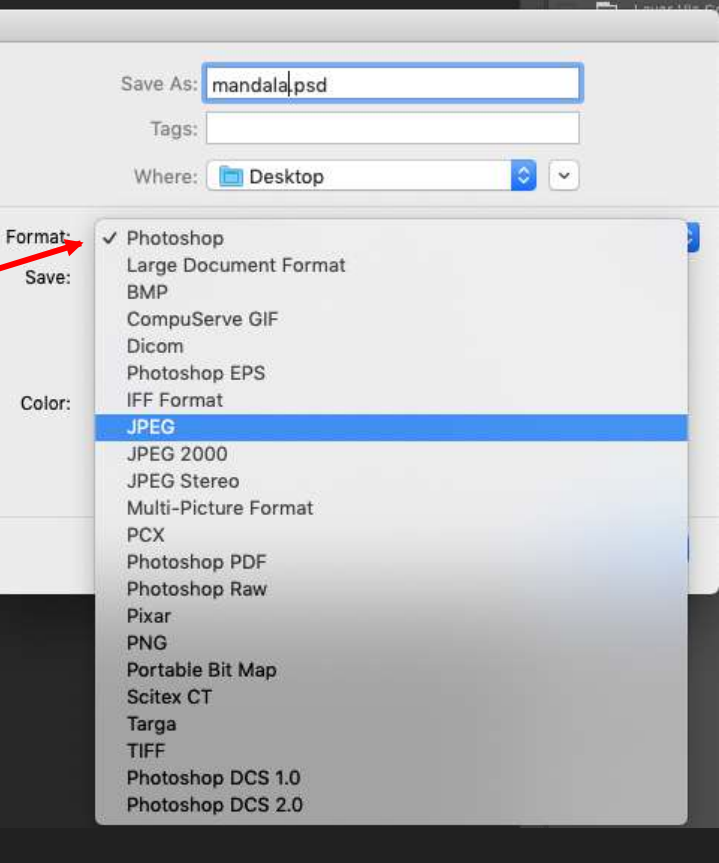

Last step> SAVE -Go to file "Save A Copy" -Rename as First Name Last Initial Mandala.PSD

-Save as Photoshop/PSD file -Save to Photo 1 folder in Finder > Documents -Back up to your Google Drive portfolio -Submit JPG to Schoology and keep **PSD** in case you have to change edits

| File | Edit Image Layer    | Type Selec      |   |
|------|---------------------|-----------------|---|
| New  | t                   | 3€ N            |   |
| Ope  | n                   | 9€ O            | c |
| Brow | wse in Bridge       | <b>℃</b> #0     | C |
| Ope  | n as Smart Object   |                 |   |
| Ope  | en Recent           | ,               |   |
| Clos | se                  | ₩W              |   |
| Clos | se All              | √.9€ W          |   |
| Clos | se Others           | <b>℃</b> #P     |   |
| Clos | se and Go to Bridge | ♦ 9€ W          |   |
| Save | e                   | ₩S              |   |
| Save | e As                | ☆ ¥ S           |   |
| Sav  | e a Copy            | <b>\</b> € 36 S |   |
| Rev  | ert                 | F12             |   |

|        | Tags:                        |                                                                                                    |
|--------|------------------------------|----------------------------------------------------------------------------------------------------|
|        | Where: Desktop               |                                                                                                    |
| ormat: | ✓ Photoshop                  |                                                                                                    |
| Save:  | Large Document Format<br>BMP |                                                                                                    |
|        | CompuServe GIF               |                                                                                                    |
|        | Dicom                        |                                                                                                    |
| Color  | IFF Format                   |                                                                                                    |
| color. | JPEG                         |                                                                                                    |
|        | JPEG 2000                    |                                                                                                    |
|        | JPEG Stereo                  |                                                                                                    |
|        | Multi-Picture Format         |                                                                                                    |
|        | PCX                          |                                                                                                    |
|        | Photoshop PDF                |                                                                                                    |
|        | Photoshop Raw                |                                                                                                    |
|        | Pixar                        |                                                                                                    |
|        | PNG                          |                                                                                                    |
|        | Portable Bit Map             | and the second second second second second second second second second second second second second second second |
|        | Scitex CT                    |                                                                                                    |
|        | Targa                        |                                                                                                    |
|        | TIFF                         |                                                                                                    |
|        | Photoshop DCS 1.0            |                                                                                                    |
|        | Photoshop DCS 2.0            |                                                                                                    |

### Formative Grade Criteria

You will be graded on the following criteria

I can...

- -Follow the above tutorial and all steps
- -Have a balanced mandala that rotates around a clear center
- Adjust hue/saturation/blending modes based on what looks best for my mandala

-Create a background layer and choose a color that compliments the colors in my mandala

-Submit 2 JPGs to the Schoology assignment so you will make 2 DIFFERENT mandalas to show growth, experimentation, and resilience!

## More Examples!

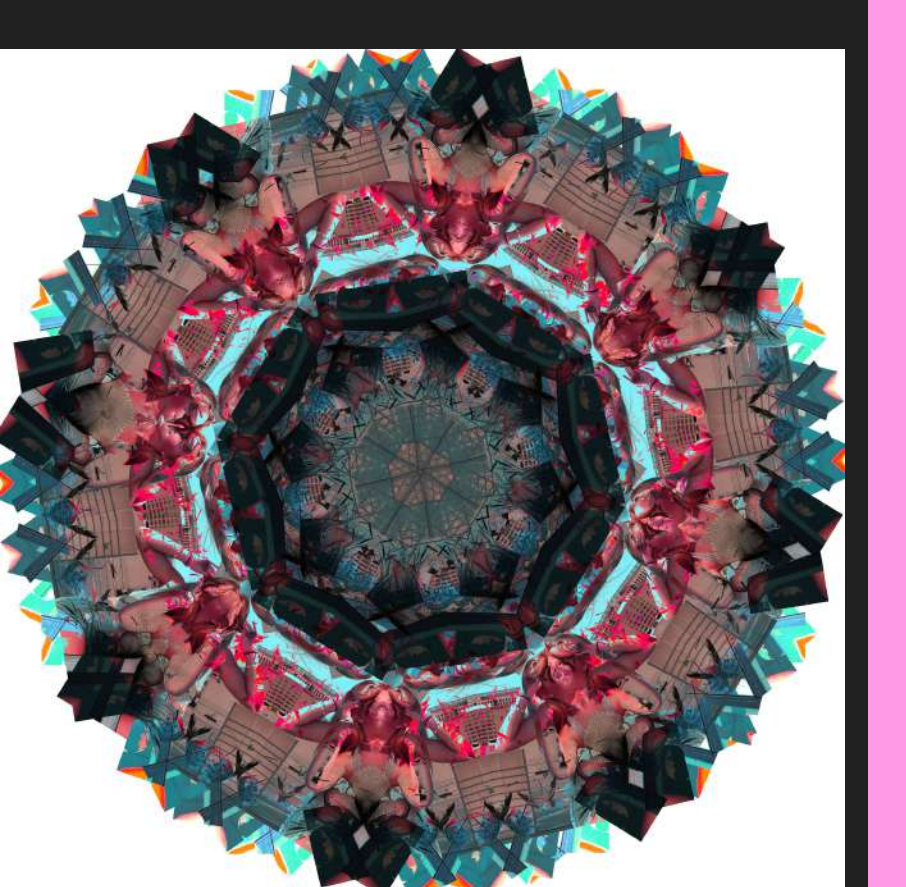

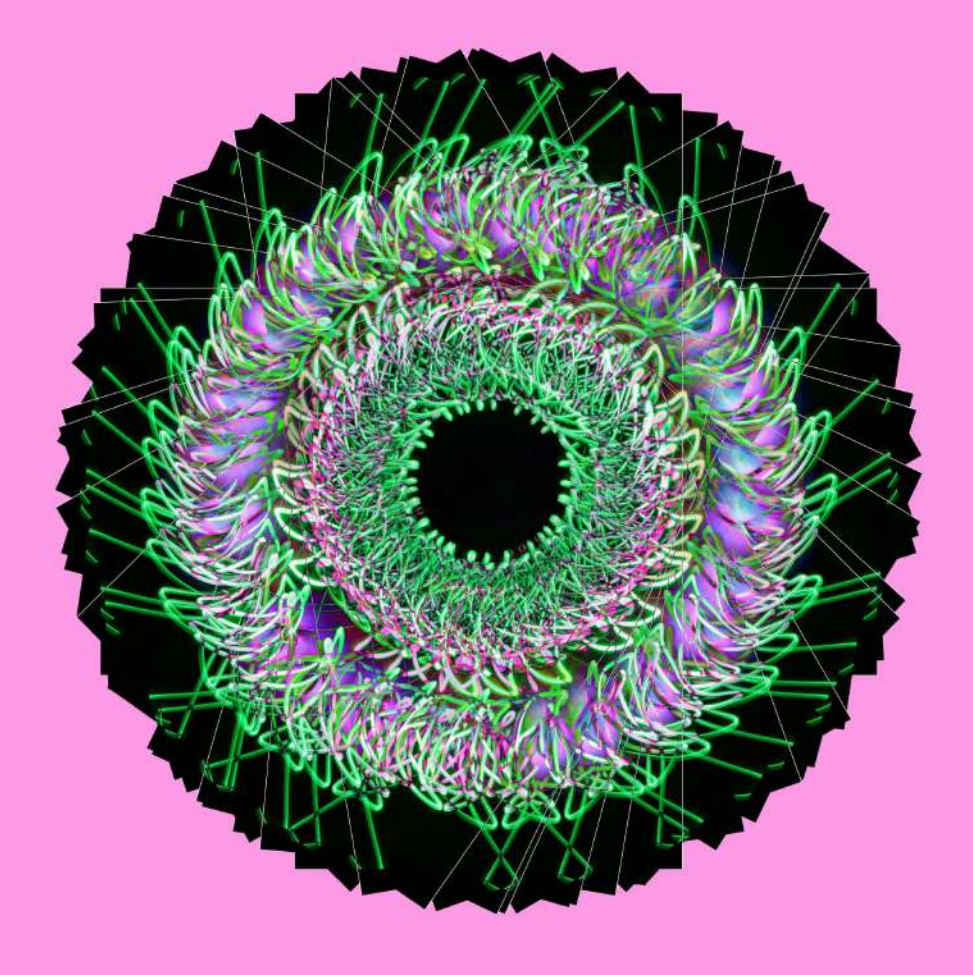

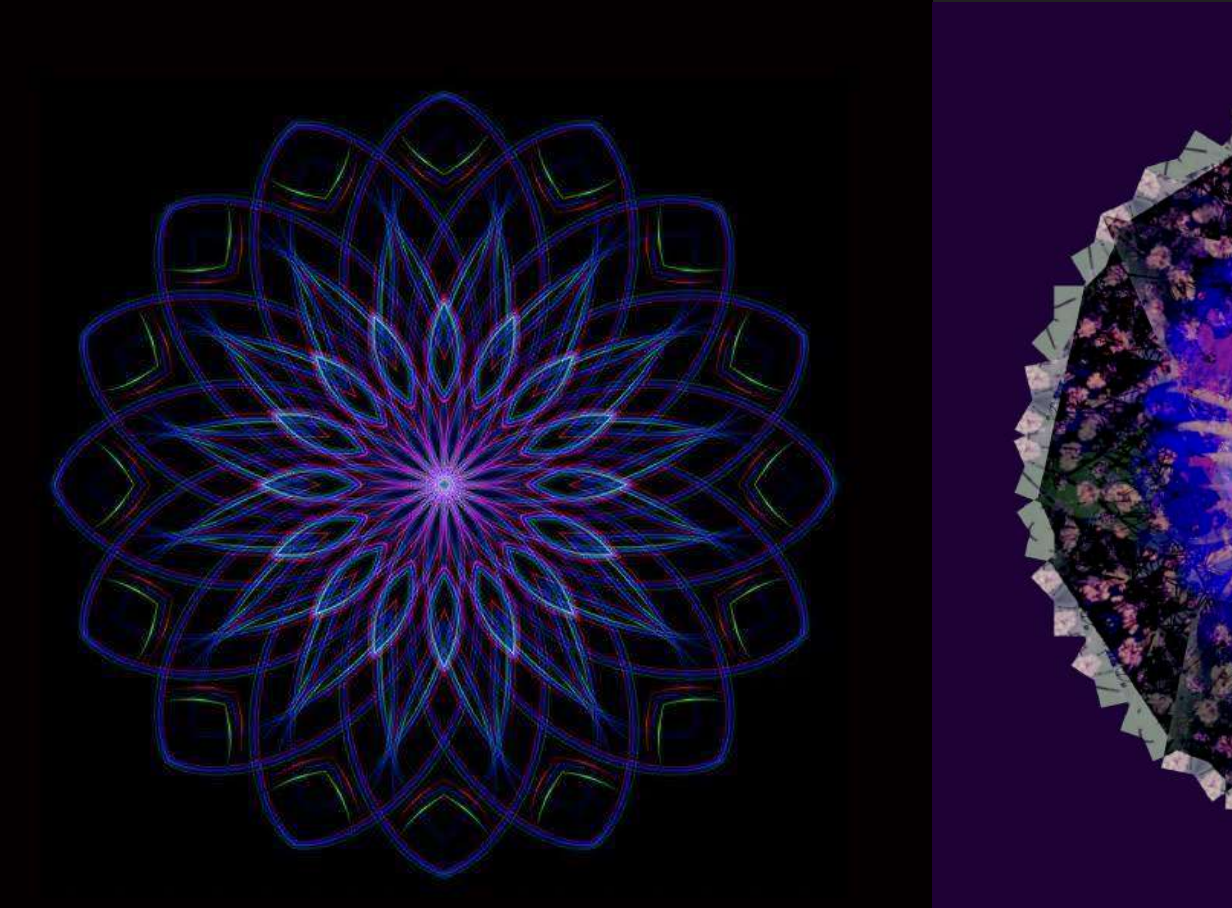

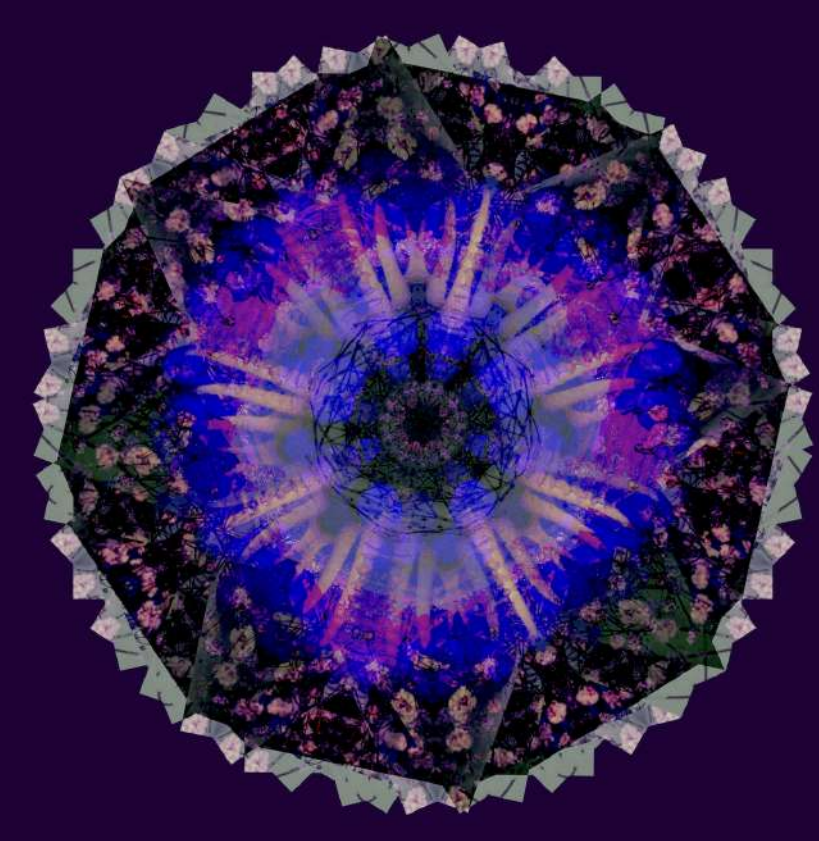

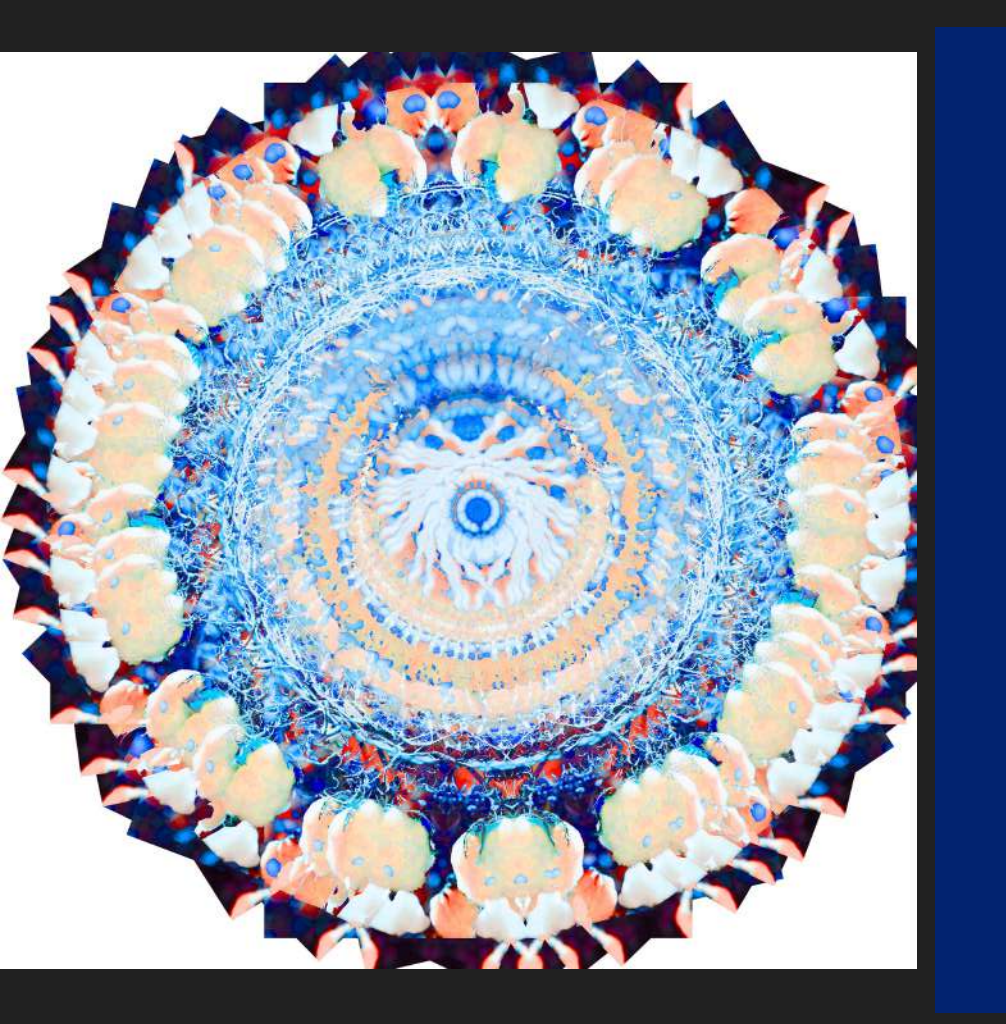

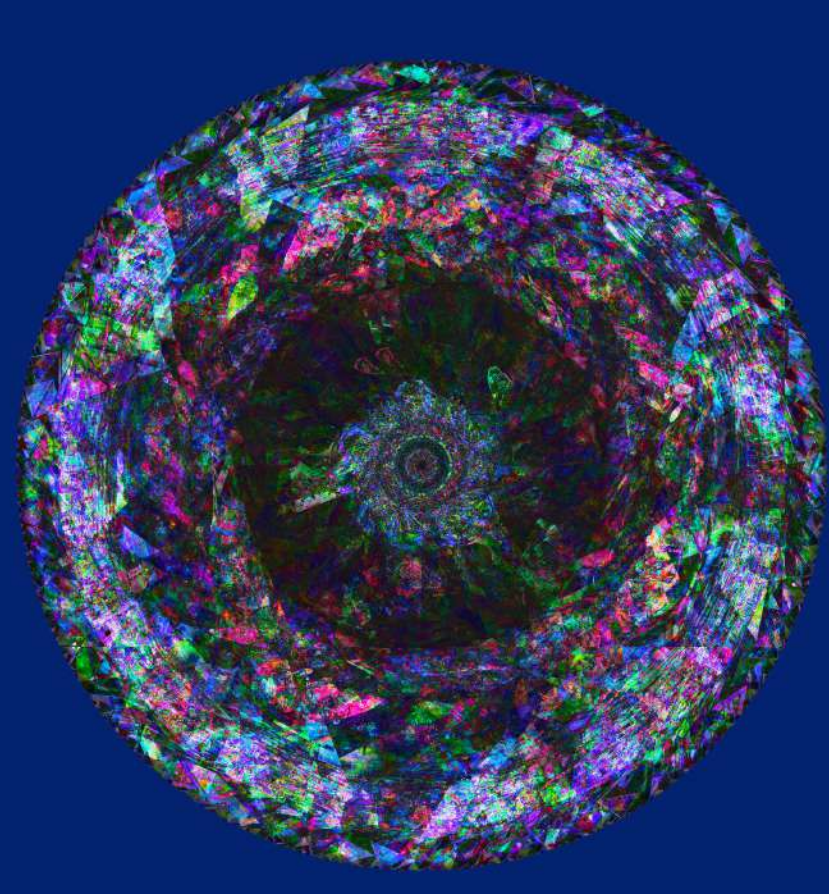

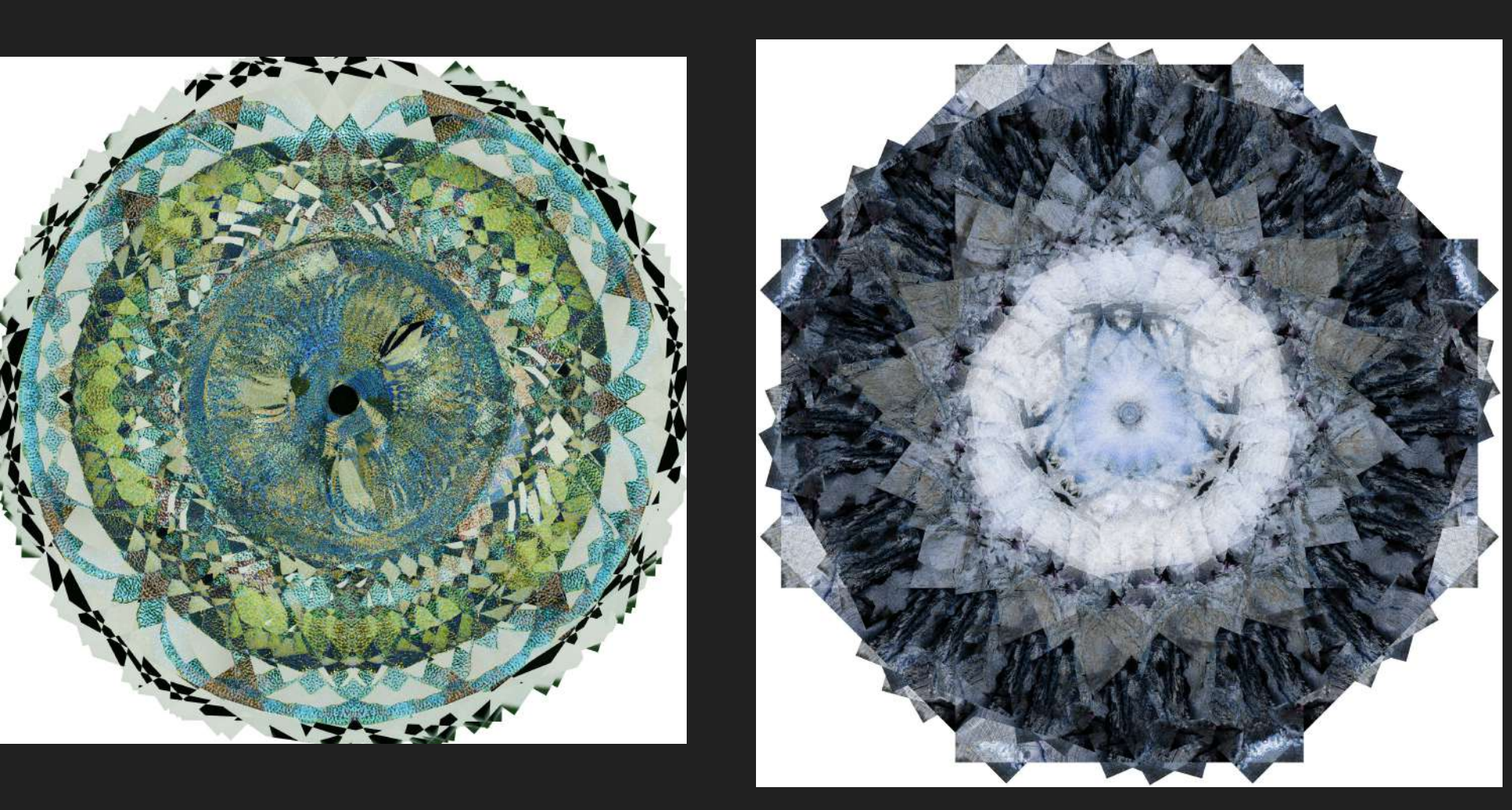

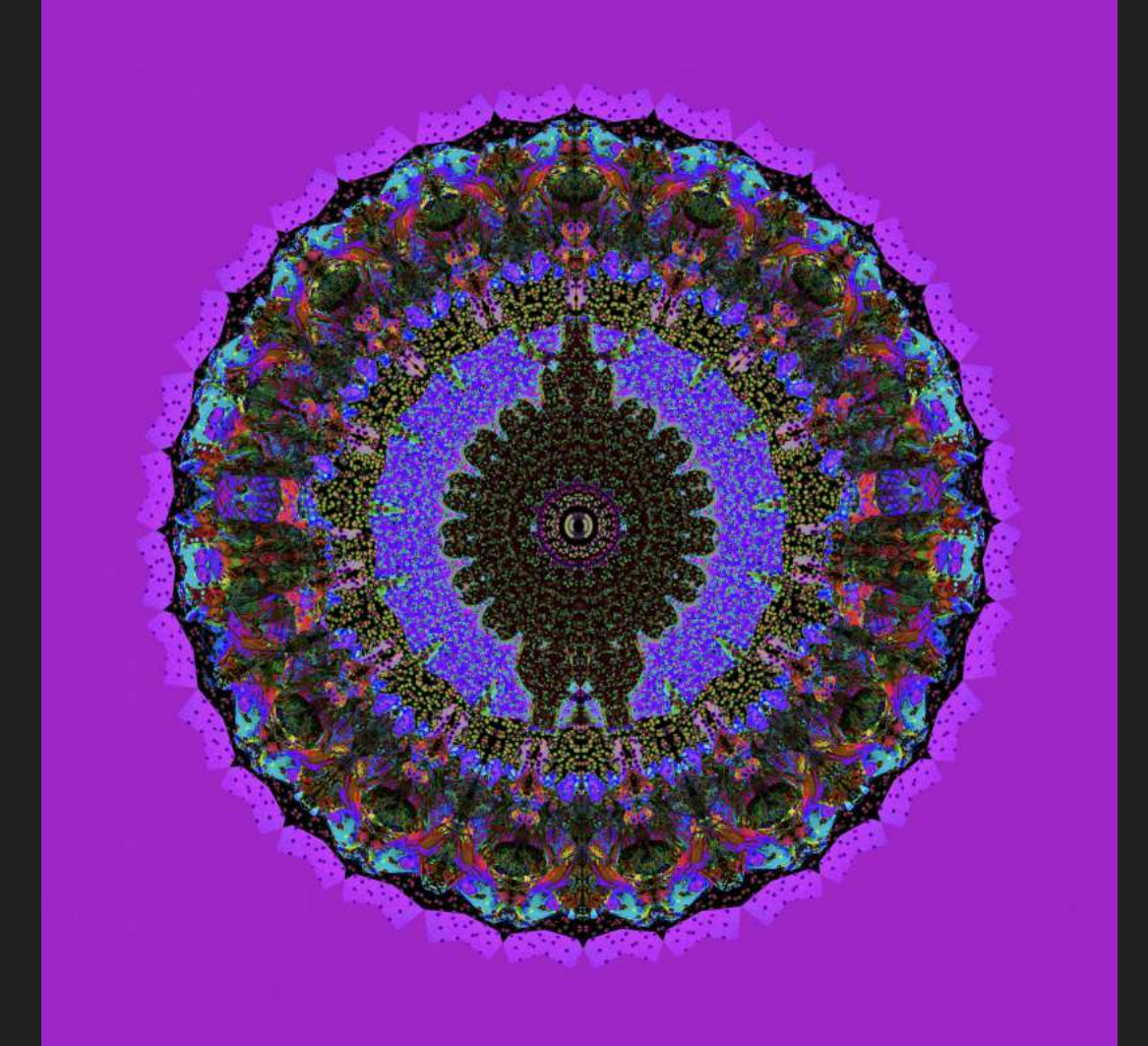

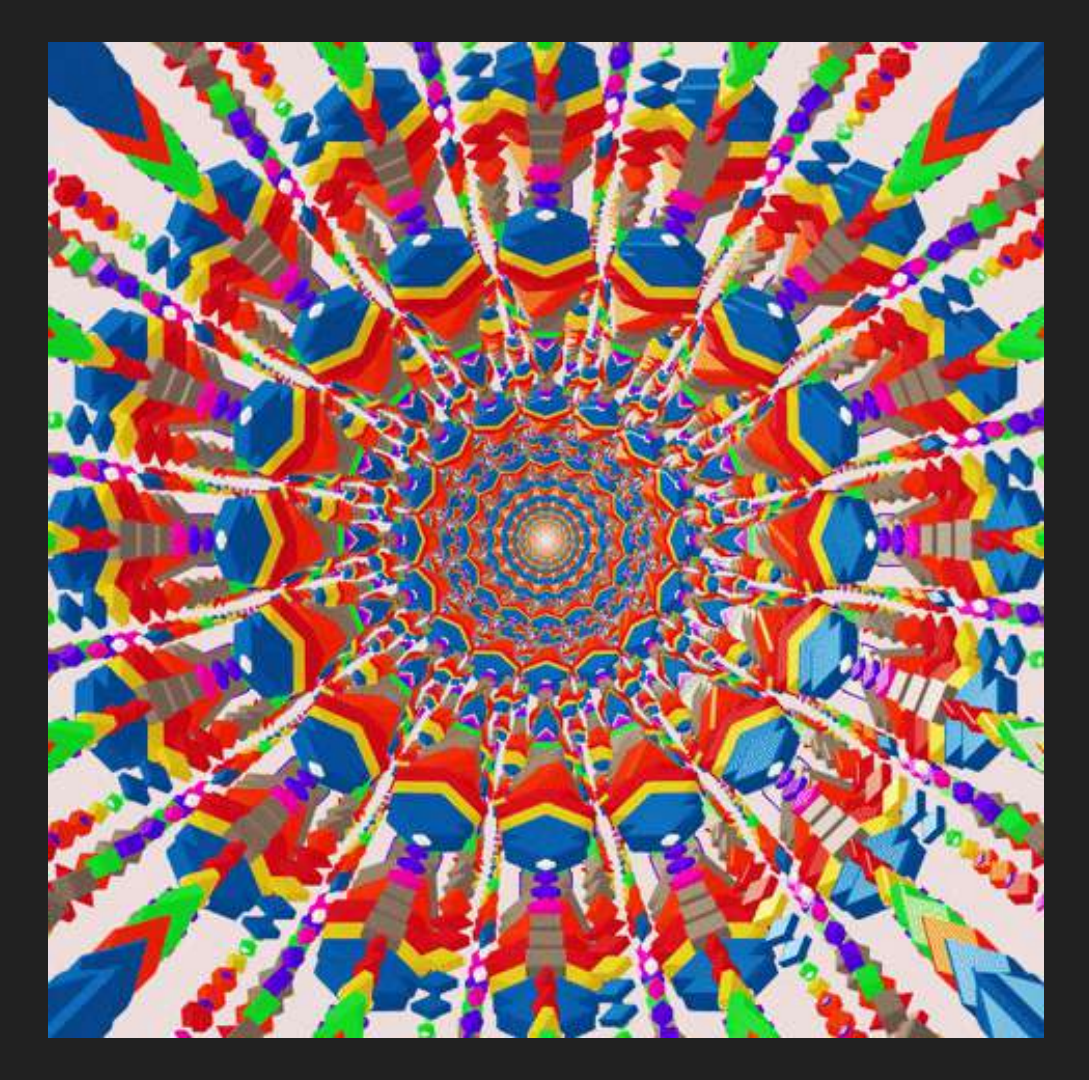

### Step it Up! Make it into a Gif

Animated Gif

- Future planning to decide what you want your gif, Mandala in this case to do.
- \* Go to Window Time Line Chose time line
- \* This will show up as frames at the bottom of your image
- \* 1st frame will be what is showing in your layers pallet

To begin Add a new frame

- \* Now turn on a new layer (next step) and fade images in or out.
- \* Click on the tween button add 5 to 8 steps and this will create your steps.
- \* Click add a new frame turn on your next layer and repeat this step as your create the motions of your animated gif.
- \* Repeat this step until finished your animated gif

This takes practice and plenty of repeating of steps to get this right.

Saving your gif

- \* Reduce your file size before saving reduce pixels to around 600 x 600
- \* Go to Save for Web presets are generally good

\* Save

To view your gif you will have to send it to see it (text or email) or open image using a browser like Google chrome.

### Student Example Step Up Gif

![](_page_33_Picture_1.jpeg)